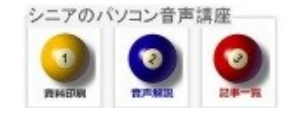

2014//07/20

# <u>Google</u> 地図を使う

Google 地図では、指定地の地図、経路検索、写真、ストリートビュー等を検索できます。 今回は 新浦安駅から柴又帝釈天まで車で経路を探してみましょう。

#### 1. Google 地図

Google アプリから 地図を選びます

きさん Gmail 画像 🛄 真

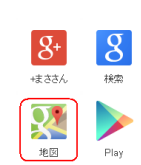

2. 地名検索(保存)

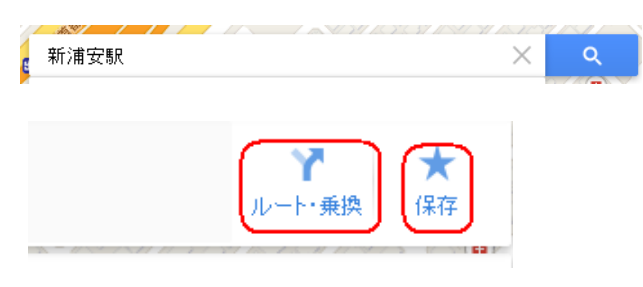

3. 目的地検索(保存)

柴又帝釈天と検索します、必要により保存します

4. (車・電車・徒歩)を選ぶ

| ( <b>?</b> ) 🗐 🗉 🦻             | * ···   ×     |
|--------------------------------|---------------|
| ● 帝釈天,〒125-0052 東.<br>新浦安駅(工業) | 京都葛飾区柴又7-10-3 |
|                                | ルートのオプション     |
|                                |               |

# 5. 出発地・目的地の入れ替え

4の中の 出発地・目的地入れ替えボタンを使います

## 6. ルート候補

検索結果にいくつかの候補が表示されますので、ど れにしようかと 選びます

### 7. mini カッター

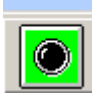

📃 画面表示を簡単にプリントしたい時は、フリ

ーソフトの mini カッターがお奨めです。

#### 8. 写真

目的地周辺の写真、Google が撮影したストリートビュ ーや室内ビューが楽しめます。

帝釈天 〒125-0052東京都葛飾区柴又 7-10-3 本日営業 5時00分~20時00分

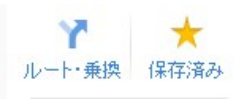

taishakuten.or.jp 03-3657-2886

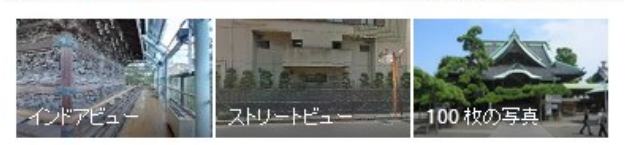

3.8 ★★★★★ 18件のクチコミ・仏教寺院

① (写真)

たくさんの写真を見ることが出来ます

- (ストリートビュー)
  道路からの景色を楽しめます
- ③ (インドアビュー)

館内を見学しているように楽しめます

(hanaki)